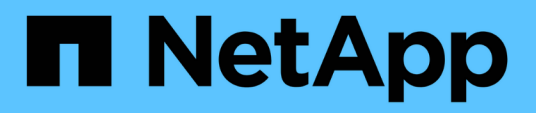

## Configuração de operações de backup e restauração

Active IQ Unified Manager 9.7

NetApp October 22, 2024

This PDF was generated from https://docs.netapp.com/pt-br/active-iq-unified-manager-97/onlinehelp/concept-backup-and-restore-using-a-mysql-database-dump.html on October 22, 2024. Always check docs.netapp.com for the latest.

## Índice

| Configuração de operações de backup e restauração                        | 1 |
|--------------------------------------------------------------------------|---|
| O que é um backup de banco de dados                                      | 1 |
| Configurar definições de cópia de segurança da base de dados             | 2 |
| O que é uma restauração de banco de dados                                | 3 |
| Visão geral do processo de backup e restauração de dispositivos virtuais | 3 |
| Restaurar um backup de banco de dados em uma máquina virtual             | 4 |
| Restaurar um backup de banco de dados em um sistema Linux                | 5 |
| Restaurar um backup de banco de dados no Windows.                        | 6 |
| Descrição das janelas de backup e caixas de diálogo                      | 7 |

# Configuração de operações de backup e restauração

Você pode criar backups do Unified Manager e usar o recurso de restauração para restaurar o backup no mesmo sistema (local) ou em um novo sistema (remoto) em caso de falha do sistema ou perda de dados.

## O que é um backup de banco de dados

i

Um backup é uma cópia do banco de dados do Unified Manager e dos arquivos de configuração que você pode usar em caso de falha do sistema ou perda de dados. Pode programar uma cópia de segurança para ser escrita num destino local ou num destino remoto. É altamente recomendável que você defina um local remoto externo ao sistema de host do Unified Manager.

Um backup consiste em um único arquivo no diretório de backup e um ou mais arquivos no diretório de repositório de banco de dados. O arquivo no diretório de backup é muito pequeno porque contém apenas um ponteiro para os arquivos localizados no diretório de repositório de banco de dados que são necessários para recriar o backup.

Na primeira vez que você gera um backup, um único arquivo é criado no diretório de backup e um arquivo de backup completo é criado no diretório de repositório de banco de dados. Da próxima vez que você gerar um backup, um único arquivo é criado no diretório de backup e um arquivo de backup incremental é criado no diretório de repositório de banco de dados que contém as diferenças do arquivo de backup completo. Esse processo continua à medida que você cria backups adicionais, até a configuração de retenção máxima, como mostrado na figura a seguir.

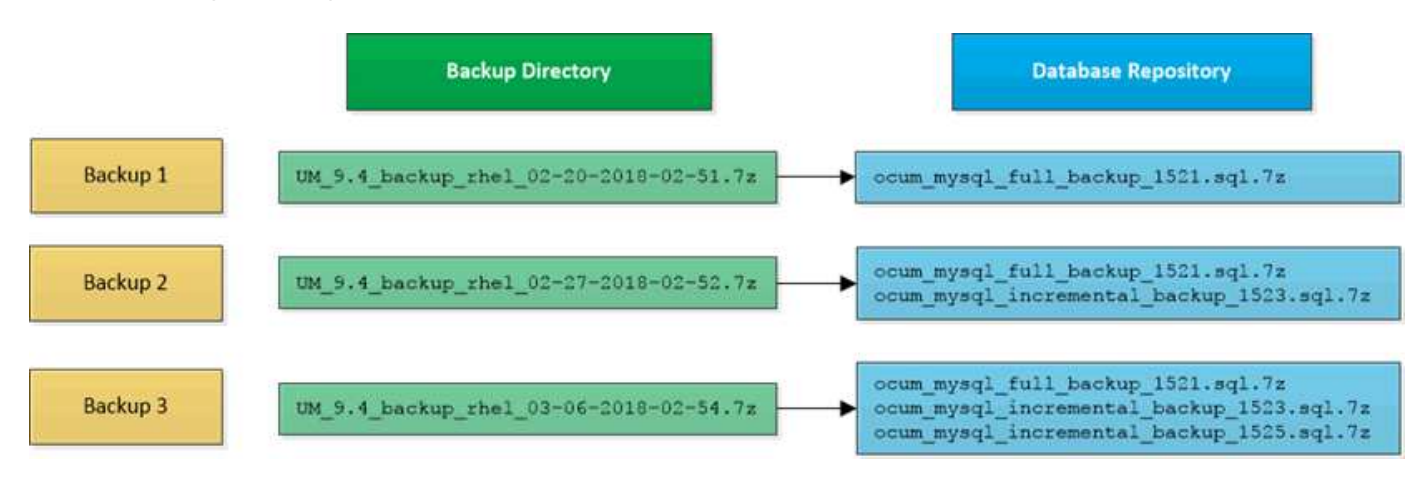

Não renomeie ou remova nenhum dos arquivos de backup nesses dois diretórios ou qualquer operação de restauração subsequente falhará.

Se você gravar seus arquivos de backup no sistema local, você deve iniciar um processo para copiar os arquivos de backup para um local remoto para que eles estejam disponíveis caso você tenha um problema de sistema que exija uma restauração completa.

Antes de iniciar uma operação de backup, o Unified Manager realiza uma verificação de integridade para verificar se todos os arquivos de backup e diretórios de backup necessários existem e são graváveis. Ele também verifica se há espaço suficiente no sistema para criar o arquivo de backup.

Observe que você pode restaurar um backup somente na mesma versão do Unified Manager. Por exemplo, se você criou um backup no Unified Manager 9,4, o backup só poderá ser restaurado em sistemas Unified Manager 9,4.

## Configurar definições de cópia de segurança da base de dados

Você pode configurar as configurações de backup do banco de dados do Unified Manager para definir o caminho do backup do banco de dados, a contagem de retenção e as programações de backup. Você pode ativar backups programados diários ou semanais. Por padrão, backups programados são desativados.

## Antes de começar

- Tem de ter a função Operador, Administrador de aplicações ou Administrador de armazenamento.
- Você deve ter um mínimo de 150 GB de espaço disponível no local que você definir como caminho de backup.

É recomendável usar um local remoto externo ao sistema host do Unified Manager.

- Quando o Unified Manager estiver instalado em um sistema Linux, verifique se o usuário "jboss" tem permissões de gravação no diretório de backup.
- Você não deve agendar operações de backup para que ocorram imediatamente após a adição de um novo cluster enquanto o Unified Manager estiver coletando 15 dias de dados históricos de desempenho.

## Sobre esta tarefa

Mais tempo é necessário na primeira vez que um backup é executado do que para backups subsequentes, porque o primeiro backup é um backup completo. Um backup completo pode ter mais de 1 GB e pode levar de três a quatro horas. Backups subsequentes são incrementais e exigem menos tempo.

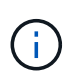

Se você descobrir que o número de arquivos de backup incremental está ficando muito grande para o espaço que você alocou para backups, você pode criar um novo backup completo periodicamente para substituir o backup completo antigo e todos os arquivos incrementais filhos.

## Passos

- 1. No painel de navegação à esquerda, clique em Geral > Backup do banco de dados.
- 2. Na página Backup do banco de dados, clique em Backup Settings.
- 3. Configure os valores apropriados para um caminho de backup, contagem de retenção e agendamento.

O valor padrão para a contagem de retenção é 10; você pode usar 0 para criar backups ilimitados.

- Selecione o botão programado diariamente ou programado semanal e especifique os detalhes da programação.
- 5. Clique em aplicar.

## O que é uma restauração de banco de dados

A restauração do banco de dados é o processo de restauração de um arquivo de backup do Unified Manager existente no mesmo ou em um servidor do Unified Manager diferente. Você executa a operação de restauração a partir do console do Unified Manager.

Se estiver a executar uma operação de restauro no mesmo sistema (local) e os ficheiros de cópia de segurança estiverem todos armazenados localmente, pode executar o comando Restore utilizando a localização predefinida. Se você estiver executando uma operação de restauração em um sistema Unified Manager diferente (um sistema remoto), copie o arquivo de backup ou arquivos do armazenamento secundário para o disco local antes de executar o comando Restore.

Durante o processo de restauração, você será desconetado do Unified Manager. Pode iniciar sessão no sistema após o processo de restauro estar concluído.

O recurso de restauração é específico da versão e específico da plataforma. Você pode restaurar um backup do Unified Manager somente na mesma versão do Unified Manager. O Unified Manager é compatível com backup e restauração nos seguintes cenários de plataforma:

- · Dispositivo virtual para dispositivo virtual
- · Dispositivo virtual para Red Hat Enterprise Linux ou CentOS
- Red Hat Enterprise Linux para Red Hat Enterprise Linux ou CentOS
- Windows para Windows

Se você estiver restaurando a imagem de backup para um novo servidor, após a conclusão da operação de restauração, será necessário gerar um novo certificado de segurança HTTPS e reiniciar o servidor do Unified Manager. Você também precisará reconfigurar as configurações de autenticação SAML, se forem necessárias, ao restaurar a imagem de backup para um novo servidor.

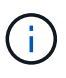

Os ficheiros de cópia de segurança antigos não podem ser utilizados para restaurar uma imagem depois de o Unified Manager ter sido atualizado para uma versão mais recente do software. Para economizar espaço, todos os arquivos de backup antigos, exceto o arquivo mais recente, são removidos automaticamente quando você atualiza o Unified Manager.

## Visão geral do processo de backup e restauração de dispositivos virtuais

O modelo de backup e restauração do Unified Manager quando instalado em um dispositivo virtual é capturar e restaurar uma imagem do aplicativo virtual completo.

Como a operação de backup do Unified Manager no dispositivo virtual não fornece uma maneira de mover o arquivo de backup do vApp, as tarefas a seguir permitem concluir um backup do dispositivo virtual:

- 1. Desligue a VM e tire um snapshot da VMware do dispositivo virtual Unified Manager.
- 2. Faça uma cópia Snapshot do NetApp no datastore para capturar o snapshot do VMware.

Se o armazenamento de dados não estiver hospedado em um sistema que executa o software ONTAP, siga as diretrizes do fornecedor de storage para criar um backup do snapshot da VMware.

- 3. Replique a cópia Snapshot do NetApp, ou equivalente a snapshot, para storage alternativo.
- 4. Exclua o instantâneo VMware.

Você deve implementar uma programação de backup usando essas tarefas para garantir que o dispositivo virtual do Unified Manager esteja protegido se surgirem problemas.

Para restaurar a VM, você pode usar o snapshot da VMware criado para restaurar a VM para o estado de ponto no tempo de backup.

## Restaurar um backup de banco de dados em uma máquina virtual

Em caso de perda de dados ou corrupção de dados, você pode usar o recurso de restauração para restaurar o Unified Manager para o estado estável anterior, com perda mínima. Você pode restaurar o banco de dados do Unified Manager em uma máquina virtual usando o console de manutenção do Unified Manager.

## Antes de começar

- Tem de ter as credenciais do utilizador de manutenção.
- Os arquivos de backup do Unified Manager devem estar no sistema local.
- Os ficheiros de cópia de segurança têm de ser .7z do tipo.

## Sobre esta tarefa

A compatibilidade de backup depende da plataforma e da versão. É possível restaurar um backup de um dispositivo virtual para outro dispositivo virtual ou de um dispositivo virtual para um sistema Red Hat Enterprise Linux ou CentOS.

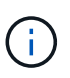

Ao executar uma operação de restauração em um dispositivo virtual diferente do sistema do qual o arquivo de backup original foi criado, o nome de usuário de manutenção e a senha no novo vApp devem ser os mesmos que as credenciais do vApp original.

## Passos

- 1. No cliente vSphere, localize a máquina virtual do Unified Manager e selecione a guia Console.
- Clique na janela do console e, em seguida, faça login no console de manutenção usando seu nome de usuário e senha.
- 3. No Menu Principal, insira o número da opção Configuração do sistema.
- No Menu de Configuração do sistema, insira o número da opção Restaurar a partir de uma cópia de segurança do Unified Manager.
- 5. Quando solicitado, insira o caminho absoluto do arquivo de backup.

```
Bundle to restore from: opt/netapp/data/ocum-
backup/UM 9.4.N151112.0947 backup unix 02-25-2018-11-41.7z
```

Após a conclusão da operação de restauração, você pode fazer login no Unified Manager.

## Depois de terminar

Depois de restaurar o backup, se o servidor OnCommand Workflow Automation não funcionar, execute as seguintes etapas:

- 1. No servidor do Workflow Automation, altere o endereço IP do servidor do Unified Manager para apontar para a máquina mais recente.
- 2. No servidor do Unified Manager, redefina a senha do banco de dados se a aquisição falhar na etapa 1.

## Restaurar um backup de banco de dados em um sistema Linux

Se ocorrer perda de dados ou corrupção de dados, você poderá restaurar o Unified Manager para o estado estável anterior com perda mínima de dados. É possível restaurar o banco de dados do Unified Manager para um sistema Red Hat Enterprise Linux ou CentOS local ou remoto usando o console de manutenção do Unified Manager.

## Antes de começar

- Você precisa ter o Unified Manager instalado em um servidor.
- Você deve ter as credenciais de usuário raiz para o host Linux no qual o Unified Manager está instalado.
- Você deve ter copiado o arquivo de backup do Unified Manager e o conteúdo do diretório do repositório do banco de dados para o sistema no qual você executará a operação de restauração.

É recomendável que você copie o arquivo de backup para o diretório padrão /data/ocum-backup . Os arquivos do repositório de banco de dados devem ser copiados para /database-dumps-repo o subdiretório sob o /ocum-backup diretório.

• Os ficheiros de cópia de segurança têm de ser .7z do tipo.

## Sobre esta tarefa

O recurso de restauração é específico da plataforma e específico da versão. Você pode restaurar um backup do Unified Manager somente na mesma versão do Unified Manager. É possível restaurar um arquivo de backup do Linux ou um arquivo de backup de dispositivo virtual para um sistema Red Hat Enterprise Linux ou CentOS.

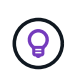

Se o nome da pasta de backup contiver um espaço, você deve incluir o caminho absoluto ou caminho relativo em aspas duplas.

## Passos

- 1. Se você estiver executando uma restauração em um novo servidor, após a instalação do Unified Manager, não inicie a IU nem configure clusters, usuários ou configurações de autenticação quando a instalação for concluída. O arquivo de backup preenche essas informações durante o processo de restauração.
- 2. Usando o Secure Shell, conete-se ao endereço IP ou ao nome de domínio totalmente qualificado do

sistema Unified Manager.

- 3. Inicie sessão no sistema com o nome e a palavra-passe do utilizador de manutenção (umadmin).
- 4. Digite o comando maintenance console e pressione Enter.
- 5. No console de manutenção Menu Principal, digite o número da opção Configuração do sistema.
- 6. No Menu de Configuração do sistema, insira o número da opção Restaurar a partir de uma cópia de segurança do Unified Manager.
- 7. Quando solicitado, insira o caminho absoluto do arquivo de backup.

```
Bundle to restore from: /data/ocum-
backup/UM 9.4.N151113.1348 backup rhel_02-20-2018-04-45.7z
```

Após a conclusão da operação de restauração, você pode fazer login no Unified Manager.

## Depois de terminar

Depois de restaurar o backup, se o servidor OnCommand Workflow Automation não funcionar, execute as seguintes etapas:

- 1. No servidor do Workflow Automation, altere o endereço IP do servidor do Unified Manager para apontar para a máquina mais recente.
- 2. No servidor do Unified Manager, redefina a senha do banco de dados se a aquisição falhar na etapa 1.

## Restaurar um backup de banco de dados no Windows

Em caso de perda de dados ou corrupção de dados, você pode usar o recurso de restauração para restaurar o Unified Manager para o estado estável anterior, com perda mínima. Você pode restaurar o banco de dados do Unified Manager para um sistema Windows local ou um sistema Windows remoto usando o console de manutenção do Unified Manager.

## Antes de começar

- Você precisa ter o Unified Manager instalado em um servidor.
- Você deve ter o Privileges administrador do Windows.
- Você deve ter copiado o arquivo de backup do Unified Manager e o conteúdo do diretório do repositório do banco de dados para o sistema no qual você executará a operação de restauração.

É recomendável que você copie o arquivo de backup para o diretório padrão \ProgramData\NetApp\OnCommandAppData\ocum\backup. Os arquivos do repositório de banco de dados devem ser copiados para \database dumps repo o subdiretório sob o \backup diretório.

• Os ficheiros de cópia de segurança têm de ser .7z do tipo.

## Sobre esta tarefa

O recurso de restauração é específico da plataforma e específico da versão. Você pode restaurar um backup do Unified Manager somente na mesma versão do Unified Manager e um backup do Windows pode ser restaurado somente em uma plataforma Windows.

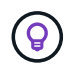

Se os nomes das pastas contiverem um espaço, você deverá incluir o caminho absoluto ou o caminho relativo do arquivo de backup entre aspas duplas.

## Passos

- 1. Se você estiver executando uma restauração em um novo servidor, após a instalação do Unified Manager, não inicie a IU nem configure clusters, usuários ou configurações de autenticação quando a instalação for concluída. O arquivo de backup preenche essas informações durante o processo de restauração.
- 2. Faça login no sistema Unified Manager com credenciais de administrador.
- 3. Inicie o PowerShell como administrador do Windows.
- 4. Digite o comando maintenance console e pressione Enter.
- 5. No Menu Principal, insira o número da opção Configuração do sistema.
- No Menu de Configuração do sistema, insira o número da opção Restaurar a partir de uma cópia de segurança do Unified Manager.
- 7. Quando solicitado, insira o caminho absoluto do arquivo de backup.

```
Bundle to restore from:

\ProgramData\NetApp\OnCommandAppData\ocum\backup\UM_9.4.N151118.2300_bac

kup_windows_02-20-2018-02-51.7z
```

Após a conclusão da operação de restauração, você pode fazer login no Unified Manager.

## Depois de terminar

Depois de restaurar o backup, se o servidor OnCommand Workflow Automation não funcionar, execute as seguintes etapas:

- 1. No servidor do Workflow Automation, altere o endereço IP do servidor do Unified Manager para apontar para a máquina mais recente.
- 2. No servidor do Unified Manager, redefina a senha do banco de dados se a aquisição falhar na etapa 1.

## Descrição das janelas de backup e caixas de diálogo

Você pode exibir a lista de backups na página de backup no Unified Manager. Você pode exibir o nome, o tamanho e o tempo de criação do backup para os backups listados nesta página. Pode modificar as definições de cópia de segurança da base de dados a partir da página Definições de cópia de segurança da base de dados.

## Página cópia de segurança da base de dados

A página Backup do banco de dados exibe uma lista de backups criados pelo Unified Manager e fornece informações sobre o nome, tamanho, hora de criação e agendamento do backup.

Tem de ter a função Administrador de aplicações ou Administrador de armazenamento.

### Botões de comando

Ações

Exibe a caixa de diálogo Configurações de backup, que permite especificar um caminho de backup, contagem de retenção e agendamento de backup.

#### Vista de lista

A exibição de lista exibe, em formato tabular, informações sobre os backups criados pelo Unified Manager. Você pode usar os filtros de coluna para personalizar os dados exibidos.

#### • Nome

Apresenta o nome da cópia de segurança selecionada.

• Tamanho

Apresenta o tamanho da cópia de segurança selecionada.

Tempo de criação

Apresenta a data e a hora de criação da cópia de segurança selecionada.

Programação

Apresenta o estado da operação de cópia de segurança. Também indica se é um backup programado ou não.

## Caixa de diálogo Configurações de backup

Você pode usar a caixa de diálogo Configurações de backup para especificar um caminho de backup e uma contagem de retenção e habilitar um agendamento de backup para uma instância selecionada do Unified Manager.

Pode alterar as seguintes definições de cópia de segurança da base de dados:

• Caminho

Especifica o caminho para o local onde você armazena os arquivos de backup. A tabela a seguir especifica o formato do caminho de backup e os locais padrão para diferentes sistemas operacionais:

| Sistema operacional de host        | Formato do caminho de cópia de segurança                |
|------------------------------------|---------------------------------------------------------|
| Dispositivo virtual                | /opt/netapp/data/ocum-backup                            |
| Red Hat Enterprise Linux ou CentOS | /data/ocum-backup                                       |
| Microsoft Windows                  | C:\ProgramData\NetApp\OnCommandAppData<br>\ocum\backup\ |

### Contagem de retenção

Especifica o número máximo de backups a serem retidos pelo Unified Manager. O valor padrão é dez.

#### Programado diariamente

Especifica a programação diária de backup com a hora.

### Programado semanalmente

Especifica a programação semanal de backup com o dia e a hora.

• Nenhuma

Especifica que nenhum backup será criado.

### Botões de comando

• Aplicar

Salva o arquivo de backup e fecha a caixa de diálogo. O Unified Manager salva o arquivo de backup no seguinte formato um\_um\_version\_backup\_os\_timestamp.7z:.

#### Informações sobre direitos autorais

Copyright © 2024 NetApp, Inc. Todos os direitos reservados. Impresso nos EUA. Nenhuma parte deste documento protegida por direitos autorais pode ser reproduzida de qualquer forma ou por qualquer meio — gráfico, eletrônico ou mecânico, incluindo fotocópia, gravação, gravação em fita ou storage em um sistema de recuperação eletrônica — sem permissão prévia, por escrito, do proprietário dos direitos autorais.

O software derivado do material da NetApp protegido por direitos autorais está sujeito à seguinte licença e isenção de responsabilidade:

ESTE SOFTWARE É FORNECIDO PELA NETAPP "NO PRESENTE ESTADO" E SEM QUAISQUER GARANTIAS EXPRESSAS OU IMPLÍCITAS, INCLUINDO, SEM LIMITAÇÕES, GARANTIAS IMPLÍCITAS DE COMERCIALIZAÇÃO E ADEQUAÇÃO A UM DETERMINADO PROPÓSITO, CONFORME A ISENÇÃO DE RESPONSABILIDADE DESTE DOCUMENTO. EM HIPÓTESE ALGUMA A NETAPP SERÁ RESPONSÁVEL POR QUALQUER DANO DIRETO, INDIRETO, INCIDENTAL, ESPECIAL, EXEMPLAR OU CONSEQUENCIAL (INCLUINDO, SEM LIMITAÇÕES, AQUISIÇÃO DE PRODUTOS OU SERVIÇOS SOBRESSALENTES; PERDA DE USO, DADOS OU LUCROS; OU INTERRUPÇÃO DOS NEGÓCIOS), INDEPENDENTEMENTE DA CAUSA E DO PRINCÍPIO DE RESPONSABILIDADE, SEJA EM CONTRATO, POR RESPONSABILIDADE OBJETIVA OU PREJUÍZO (INCLUINDO NEGLIGÊNCIA OU DE OUTRO MODO), RESULTANTE DO USO DESTE SOFTWARE, MESMO SE ADVERTIDA DA RESPONSABILIDADE DE TAL DANO.

A NetApp reserva-se o direito de alterar quaisquer produtos descritos neste documento, a qualquer momento e sem aviso. A NetApp não assume nenhuma responsabilidade nem obrigação decorrentes do uso dos produtos descritos neste documento, exceto conforme expressamente acordado por escrito pela NetApp. O uso ou a compra deste produto não representam uma licença sob quaisquer direitos de patente, direitos de marca comercial ou quaisquer outros direitos de propriedade intelectual da NetApp.

O produto descrito neste manual pode estar protegido por uma ou mais patentes dos EUA, patentes estrangeiras ou pedidos pendentes.

LEGENDA DE DIREITOS LIMITADOS: o uso, a duplicação ou a divulgação pelo governo estão sujeitos a restrições conforme estabelecido no subparágrafo (b)(3) dos Direitos em Dados Técnicos - Itens Não Comerciais no DFARS 252.227-7013 (fevereiro de 2014) e no FAR 52.227- 19 (dezembro de 2007).

Os dados aqui contidos pertencem a um produto comercial e/ou serviço comercial (conforme definido no FAR 2.101) e são de propriedade da NetApp, Inc. Todos os dados técnicos e software de computador da NetApp fornecidos sob este Contrato são de natureza comercial e desenvolvidos exclusivamente com despesas privadas. O Governo dos EUA tem uma licença mundial limitada, irrevogável, não exclusiva, intransferível e não sublicenciável para usar os Dados que estão relacionados apenas com o suporte e para cumprir os contratos governamentais desse país que determinam o fornecimento de tais Dados. Salvo disposição em contrário no presente documento, não é permitido usar, divulgar, reproduzir, modificar, executar ou exibir os dados sem a aprovação prévia por escrito da NetApp, Inc. Os direitos de licença pertencentes ao governo dos Estados Unidos para o Departamento de Defesa estão limitados aos direitos identificados na cláusula 252.227-7015(b) (fevereiro de 2014) do DFARS.

### Informações sobre marcas comerciais

NETAPP, o logotipo NETAPP e as marcas listadas em http://www.netapp.com/TM são marcas comerciais da NetApp, Inc. Outros nomes de produtos e empresas podem ser marcas comerciais de seus respectivos proprietários.